# 2. Alipay Cross-border Payment Gateway User Guide

Thank you for purchasing our extension. If you have any questions that are beyond the scope of this document, do not hesitate to leave us an email via support@magenest.com

Created: 08/11/2016 | By: Magenest | Support Portal: http://servicedesk.izysync.com/servicedesk/customer/portal/53

- Introduction
  - Features For Admins
  - Features For Customers
  - System Requirements
- Configuration
  - Set up Alipay Account
  - Set Up The Integration On Magento 2
  - For Customer
- Update
- Support

### Introduction

Alipay Cross-border Payment Gateway And Subscriptions extension by Magenest is the great tool that provides seamless payment experience between your Magento 2 store and the Alipay Cross-border Payment Gateway.

#### **Features For Admins**

- A lot of features is included in the extension that you can tweak to make it best suit your business, including:
  - · New order status.
  - · Email customer.
  - Support Alipay account
  - Allowed country.
  - Order total threshold.
- Easily manage orders.
- · Easily capture, cancel and refund payments

#### **Features For Customers**

- The primary aim of the extension is to deliver the most fluent and effortless payment experience to the customers:
  - Easily checkout using their Alipay account.

#### **System Requirements**

Your store should be running on Magento 2 Open Source and Ecommerce 2.1.x., 2.2.x

# Configuration

#### Set up Alipay Account

You will need an Alipay merchant account to receive a Partner ID and Security Code

### Set Up The Integration On Magento 2

Navigate to your Backend of Magento 2 -> Stores >Configuration>Sales> Payment Methods -> Alipay

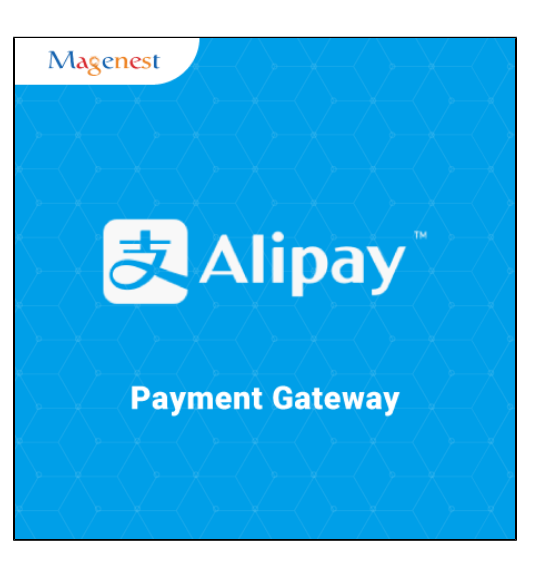

| Ŵ            | Stores                                      | ×                       |                                     |                                                                                                    | Save Config           |
|--------------|---------------------------------------------|-------------------------|-------------------------------------|----------------------------------------------------------------------------------------------------|-----------------------|
| DASHBOARD    |                                             |                         | rect Post                           |                                                                                                    | $\odot$               |
| \$<br>SALES  | All Stores                                  | Product                 |                                     |                                                                                                    | $\odot$               |
| Ŷ            | Configuration                               | Attribute Set           |                                     |                                                                                                    |                       |
| PRODUCTS     | Terms and Conditions                        | Rating                  |                                     |                                                                                                    | $\overline{\bigcirc}$ |
| CUSTOMERS    | Order Status                                |                         | Enabled                             | Yes                                                                                                    |                       |
|              |                                             |                         | [website]                           | Enabled the module in checkout page                                                                    |                       |
|              |                                             | Customer Groups         | Title<br>[store view]               | Alipay Payment                                                                                         | Use system value      |
| CONTENT      | Tax Rules                                   |                         |                                     | Payment method title displayed on Checkout page                                                        |                       |
| REPORTS      | Tax Zones and Rates                         |                         | Sandbox Mode Enabled<br>[website]   | Yes 💌                                                                                                  |                       |
| <u>~~</u>    |                                             |                         | Partner ID Test                     |                                                                                                    |                       |
| STORES       |                                             |                         | (                                   | Your Partner ID                                                                                        |                       |
| SYSTEM       | Currency Rates                              |                         | Key Test                            |                                                                                                    |                       |
| Ŷ            | Currency Symbols                            |                         |                                     | Your Key                                                                                               |                       |
| & EXTENSIONS | currency symbols                            |                         | Service Endpoints Test<br>[website] | https://openapi.alipaydev.com/gateway.do?                                                              |                       |
|              |                                             |                         |                                     | Default: https://openapi.alipaydev.com/gateway.do?<br>Do not change this url if you don't understand ! |                       |
| izysync.com/ | /0d0b49760bbcc51d5872e9a01aa280a14aa2da54d5 | 49c0cfd9ab591af13a756e/ | Payment subject                     | Magento order                                                                                          |                       |

| Ŵ                             | Configuration               |   |                                                                                             |                                                                    | Save Config |
|-------------------------------|-----------------------------|---|---------------------------------------------------------------------------------------------|--------------------------------------------------------------------|-------------|
|                               | CATALOG                     | ~ | Merchant Country                                                                            | United States                                                      |             |
| \$                            | CUSTOMERS                   | ~ | [website]                                                                                   | If not specified, Default Country from General Config will be used |             |
| sales                         | SALES                       | ^ | Braintree                                                                                   |                                                                    |             |
| PRODUCTS                      | Sales<br>Sales Emails       |   | PayPal All-in-One Payment Solutions<br>Accept and process credit cards and PayPal payments. |                                                                    | $\odot$     |
| MARKETING                     | PDF Print-outs              |   | PayPal Payment Gateways                                                                     |                                                                    | $\odot$     |
| CONTENT                       | Tax                         |   | PayPal Express Checkout                                                                     |                                                                    | $\odot$     |
| REPORTS                       | Checkout                    |   | Cash On Delivery Payment                                                                    |                                                                    | $\odot$     |
| STORES                        | Shipping Settings           |   | Zero Subtotal Checkout                                                                      |                                                                    | $\odot$     |
| SYSTEM                        | Multishipping Settings      |   | Check / Money Order                                                                         |                                                                    | $\odot$     |
| FIND PARTNERS<br>& EXTENSIONS | Shipping Methods            |   | Bank Transfer Payment                                                                       |                                                                    | $\odot$     |
|                               | Google API                  |   | Purchase Order                                                                              |                                                                    | $\odot$     |
|                               | Payment Methods             |   | Authorize.net Direct Post                                                                   |                                                                    | $\odot$     |
|                               | SERVICES                    | ~ | Paybox                                                                                      |                                                                    | $\odot$     |
|                               | ADVANCED                    | ~ | Alipay                                                                                      |                                                                    | $\odot$     |
|                               |                             |   | PSiGate Payment (Realtime HTML)                                                             |                                                                    | $\odot$     |
| payments.den                  | no.izysync.com/admin/admin/ |   | yment                                                                                       |                                                                    | $\odot$     |

Set up some configurations such as below table:

| 🖂 Alipay                          |                                                                |                    |
|-----------------------------------|----------------------------------------------------------------|--------------------|
| Enabled<br>[website]              | Yes   Enabled the module in checkout page                      |                    |
| Title<br>[store view]             | Alipay Payment Payment method title displayed on Checkout page | ✓ Use system value |
| Sandbox Mode Enabled<br>[website] | Yes 🔻                                                          |                    |
| Partner ID Test<br>[website]      | Your Partner ID                                                |                    |
| Key Test<br>[vvebsite]            | Your Key                                                       |                    |
| Enable Debug<br>[website]         | Yes 🔻                                                          |                    |
| Instructions<br>[store view]      | Alipay Instruction                                             |                    |
|                                   |                                                                |                    |
|                                   |                                                                |                    |

Enabled: Set to yes to enable Alipay.

Sandbox Mode Enabled:Enable Test Mode

Partner ID Test& Key Test: Your IDs from Alipay.

When done, please press Save Configuration, your configuration is ready to use.

# **Main Functions**

### **For Customer**

After Adding items to cart Customer can click Go to Checkout under the Cart button to process.

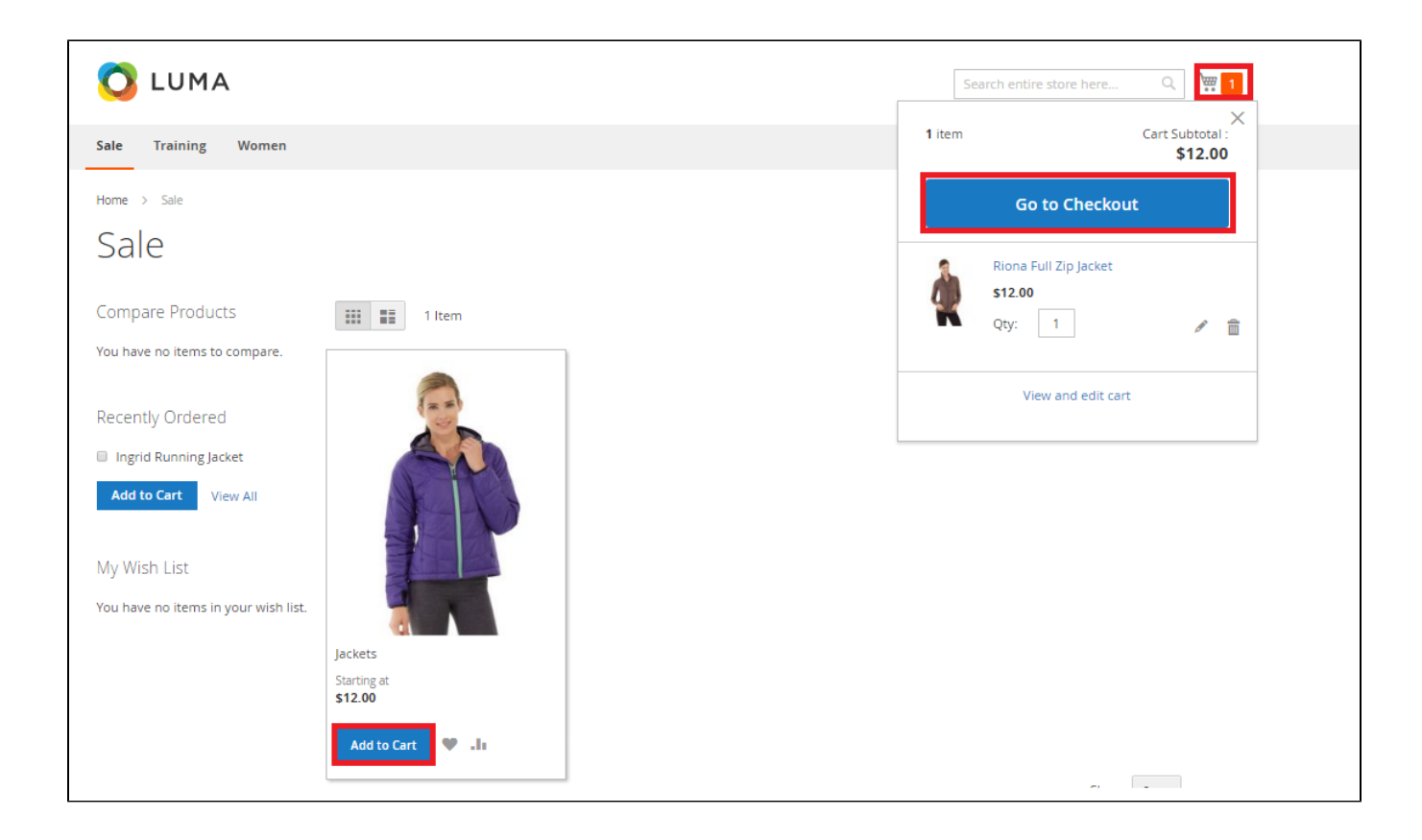

Customer can enter a new Address or use the previous one.

| Alipay Payment                               |                     |
|----------------------------------------------|---------------------|
| My billing and shipping address are the same |                     |
| New Address 🗸                                |                     |
| First Name *                                 |                     |
| John                                         |                     |
| Last Name *                                  |                     |
| Smith                                        |                     |
| Company                                      |                     |
|                                              |                     |
| Street Address *                             |                     |
|                                              |                     |
|                                              |                     |
| City *                                       |                     |
|                                              |                     |
| State/Province *                             |                     |
| Please select a region, state or province.   |                     |
| Zin/Postal Code *                            |                     |
|                                              |                     |
| Country *                                    |                     |
| United States                                |                     |
| Phone Number 1                               |                     |
|                                              |                     |
|                                              |                     |
| Save in address book                         | Cancel Update       |
| alipay instructions                          |                     |
|                                              |                     |
|                                              | Continue to Payment |
|                                              |                     |

| Shipping Review & Payments                                                                                                    |                                                         |         |
|----------------------------------------------------------------------------------------------------|---------------------------------------------------------|---------|
| Payment                                                                                                    |                                                         |         |
| Barclaycard Credit Card Payment                                                                                                    | Order Summary                                           |         |
|                                                                                                    | Cart Subtotal                                           | \$12.00 |
| Barclaycard ePDQ Direct Link Payment                                                                                                    | Shipping<br>Flat Rate - Fixed                           | \$5.00  |
| PSiGate Payment (Realtime HTML)                                                                                                    | Order Total                                             | \$17.00 |
| Check / Money order                                                                                                    | 1 Item in Cart                                          | ^       |
| Alipay Payment                                                                                                    | Riona Full Zip Jacket                                   | \$12.00 |
| My billing and shipping address are the same                                                                                                    | Qty: 1                                                  |         |
| Lan Tan                                                                                                    |                                                         |         |
| 21.5 127 Ar Hyang and Tanin Huang, Man<br>and State and State and State and State and State<br>and State and State and State and State and State and State and State and State and State and State and State<br>and State and State and State and State and State and State and State and State and State and State and State<br>and State and State and State and State and State and State and State and State and State and State and State<br>and State and State and State and State and State and State and State and State and State and State and State<br>and State and State and State and State and State and State and State and State and State and State and State and State<br>and State and State and State and State and State and State and State and State and State and State and State and State<br>and State and State and State and State and State and State and State and State and State and State and State and State and State and State and State and State and State and State and State<br>and State and State and State<br>And State and State and State and State and State and State and State and State and State and State and State and State and State and State and State and State and State and State and State and State and State and State and State and |                                                         |         |
| Marine and                                                                                                    |                                                         |         |
| NA MARKAN DA                                                                                                    | Ship To:                                                | di s    |
| alipay instructions                                                                                                    |                                                         |         |
| Continue to Payment                                                                                                    | ian tan<br>2101516 Ngiyo Gin Gin Longbla<br>1933 - Thin |         |

After Clicking on **Continue to Payment.**Customer will be redirected to Alipay Payment page.

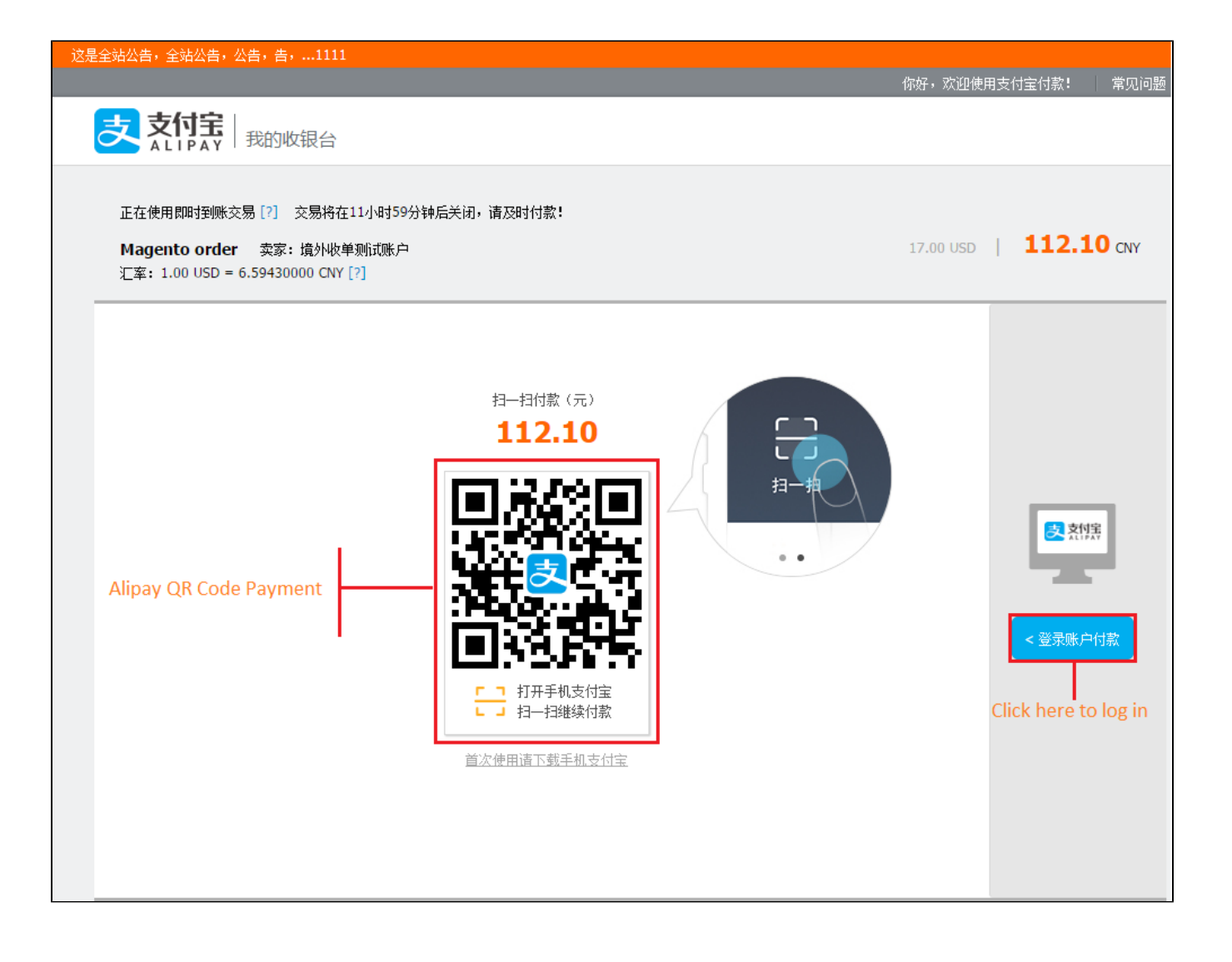

| 全站公告,全站公告,公告,告,1111               |                           |                               |
|-----------------------------------|---------------------------|-------------------------------|
|                                   |                           | 你好,欢迎使用支付宝付款! 常见)             |
| 支支付宝                              |                           |                               |
|                                   |                           |                               |
| 正在使用即时到底态度[2] 态层设在11/             | 如1504~96斤半河,海龙时付款。        |                               |
| Magento order 表示: 培林收益测           |                           | 17.00 USD   <b>112.10 CNV</b> |
| 汇率: 1.00 USD = 6.59430000 CNY [?] |                           | 11.00 035                     |
|                                   |                           |                               |
|                                   | Log in Pag                | e                             |
|                                   | 登录支付宝账户付款                 | 新田户注册                         |
|                                   |                           |                               |
| 试试手机支付宝                           | 账户名:                      | 忘记账户名?                        |
|                                   | alipavtest20091@gmail.com | ×                             |
| (天)                               |                           |                               |
|                                   | 支付密码:                     | 忘记密码?                         |
|                                   |                           |                               |
| 扫——扫付款 >                          | 」                         |                               |
|                                   |                           |                               |
|                                   |                           |                               |
|                                   |                           |                               |
|                                   |                           |                               |
|                                   | ☑ 同意《代理购结汇服务协议》           |                               |
|                                   | 下一步                       |                               |
|                                   |                           |                               |

Next, entering account to log in Alipay Payment.

| 轻付收银台公告—cc验证—把1ddddddd                                                                                       |                                                      |
|----------------------------------------------------------------------------------------------------|------------------------------------------------------|
| Magento order<br>汇率: 1.00 USD = 6.59430000 CNY [?]<br>                                                       | 17.00 USD   <b>112.10</b> CNY<br>订单详情<br><b>预</b> 宝) |
| ● 账户余额 999950351769 元 经付换付一起用余额!                                                                             | 支付 <b>112.10</b> 元                                   |
| ◎ 中国建设银行 信用卡   快捷 推荐                                                                                         |                                                      |
| 其他付款方式 添加快捷/网银付款                                                                                             |                                                      |
| <ul> <li>◎ 你在安全的环境中,请放心使用!</li> <li>● Payment password</li> <li>支付宝支付密码:</li> <li></li> <li>忘记密码?</li> </ul> |                                                      |
| 确认付款                                                                                                    |                                                      |
| 支付宝版权所有 2004-2016 ICP证:沪B2-20150087<br>WeriSign PCO Withow MasterCard. JC                                    | Bure                                                 |
|                                                                                                    |                                                      |

**Display Payment Success:** 

|                                                                                                    | Welcome, jonsonl – jonson alex v   |
|----------------------------------------------------------------------------------------------------|------------------------------------|
| 🚫 LUMA                                                                                                    | Search entire store here Q         |
| Sale Training Women                                                                                                    |                                    |
|                                                                                                    |                                    |
| Payment success                                                                                                    |                                    |
| Your order number is: 00000164.<br>We'll email you an order confirmation with details and tracking info.<br>Continue Shopping |                                    |
| Privacy and Cookie Policy<br>Search Terms<br>Contact Us<br>Advanced Search                                                    | Enter your email address Subscribe |
| Copyright © 2016 Magento. All                                                                                                 | rights reserved.                   |

To view Order you click Sales->Orders->View:

| Ŵ                         | Sales                                | ×                            |                                                          |                                   |              |                    | Q                       | , 🔑 👤 pa     | yments 🔻 |
|---------------------------|--------------------------------------|------------------------------|----------------------------------------------------------|-----------------------------------|--------------|--------------------|-------------------------|--------------|----------|
| DASHBOARD                 | Operations                           |                              |                                                          |                                   |              |                    |                         | Create New 0 | Order    |
| \$<br>SALES               | Orders                               |                              |                                                          |                                   |              |                    |                         |              | - 1      |
| Ŷ                         | Invoices                             |                              | Q                                                        |                                   |              | <b>T</b> Filters   | 🕨 Default View 👻        | Columns 👻 🏦  | Export 🔻 |
| PRODUCTS                  | Shipments                            | ecords 1                     | ound                                                     |                                   |              | 2                  | 0 v per page            | < 1 of       | 8        |
| CUSTOMERS                 | Credit Memos                         |                              | I                                                        | 1                                 | 1            |                    |                         |              |          |
|                           | Billing Agreements                   | ıt                           | Purchase Date                                            | Bill-to Name                      | Ship-to Name | Grand Total (Base) | Grand Total (Purchased) | Status       | Action   |
|                           | Transactions                         | e Store<br>vre View          | Mar 20, 2017, 2:03:00 AM                                 | jonson alex                       | jonson alex  | \$17.00            | \$17.00                 | Processing   | View     |
|                           |                                      | e Store<br>vre View          | Mar 20, 2017, 1:03:00 AM                                 | hien hien                         | hien hien    | \$231.00           | \$231.00                | Processing   | View     |
|                           |                                      | e Store<br>vre View          | Mar 18, 2017, 9:03:00 AM                                 | jonson alex                       |              | \$75.00            | \$75.00                 | Processing   | View     |
| SYSTEM<br>payments.demo.i | zysync.com/admin/sales/order/index/k | e Store<br>ey/99b3b562e117f7 | Mar 18, 2017, 4:03:00 AM<br>75c6a11b109e1901074f7a277957 | jonson alex<br>9f7e994cbd1ac0e4e1 | .861/        | \$75.00            | \$75.00                 | Complete     | View     |

| τψ1               |
|-------------------|
| (20)<br>DASHBOARD |
| \$<br>SALES       |
| PRODUCTS          |
|                   |
|                   |
|                   |
| REPORTS           |
| STORES            |
| -4-               |

| #00000164        |                                                                                                    |                                                          |                                                                                                    | Q                       | <b>N</b> | 1 payments 🔻    |
|------------------|----------------------------------------------------------------------------------------------------|----------------------------------------------------------|----------------------------------------------------------------------------------------------------|-------------------------|----------|-----------------|
|                  |                                                                                                    | ← Back Send Email                                        | Credit Memo                                                                                        | Hold                    | Ship     | Reorder         |
| ORDER VIEW       | Order & Account Info                                                                                          | ormation                                                 |                                                                                                    |                         |          |                 |
| Information      | Order # 000000164 (Th                                                                                         | ne order confirmation                                    | Account Informa                                                                                    | ation                   |          |                 |
|                  | enian was sent)                                                                                               |                                                          | Customer Name                                                                                      |                         |          | jonson alex     |
| Invoices         | Order Date                                                                                                    | Mar 20, 2017, 2:34:02 AM                                 | Email                                                                                              |                         | jonso    | nalex@gmail.com |
| Credit Memos     | Order Status                                                                                                  | Order Status Processing                                  |                                                                                                    | Customer Group          |          |                 |
| Shipments        | Purchased From                                                                                                | Main Website<br>Main Website Store<br>Default Store View |                                                                                                    |                         |          |                 |
| Comments History | Placed from IP                                                                                                | 118.70.109.213                                           |                                                                                                    |                         |          |                 |
| Transactions     | Address Information                                                                                           |                                                          |                                                                                                    |                         |          |                 |
|                  | Billing Address Edit                                                                                          |                                                          | Shipping Addres                                                                                    | S Edit                  |          |                 |
|                  | jonson alex<br>23 E 36th St, New York, NY 10<br>New York , New York, 12345<br>United States<br>T: 01986754321 | 016, USA                                                 | jonson alex<br>23 E 36th St, New York<br>New York , New York, '<br>United States<br>T: 01986754321 | k, NY 10016, U<br>12345 | SA       |                 |

Payment & Shipping Method

Payment Information

Alipay Payment The order was placed using USD. Shipping & Handling Information

Flat Rate - Fixed \$5.00

Items Ordered

| Product                       | ltem<br>Status | Original<br>Price | Price   | Qty                     | Subtotal | Tax<br>Amount | Tax<br>Percent | Discount<br>Amount | Row<br>Total |
|-------------------------------|----------------|-------------------|---------|-------------------------|----------|---------------|----------------|--------------------|--------------|
| Riona Full Zip<br>Jacket      | Invoiced       | \$12.00           | \$12.00 | Ordered 1<br>Invoiced 1 | \$12.00  | \$0.00        | 0%             | \$0.00             | \$12.00      |
| SKU: Riona Full Zip<br>Jacket |                |                   |         |                         |          |               |                |                    |              |

#### Order Total

| Notes for this Order     | Order Totals        |         |
|--------------------------|---------------------|---------|
| Status                   | Subtotal            | \$12.00 |
| Processing  Comment      | Shipping & Handling | \$5.00  |
|                          | Grand Total         | \$17.00 |
|                          | Total Paid          | \$17.00 |
|                          | Total Refunded      | \$0.00  |
| Notify Customer by Email | Total Due           | \$0.00  |
| Visible on Storefront    |                     |         |

Submit Comment

Mar 20, 2017 2:40:34 AM | Processing | Customer **Notified** The customer has successfully paid

Mar 20, 2017 2:40:34 AM | Processing | Customer Notified Alipay payment notification - TRADE\_NO: '2017032021001003100200226919', STATUS: 'TRADE\_FINISHED', DATE:

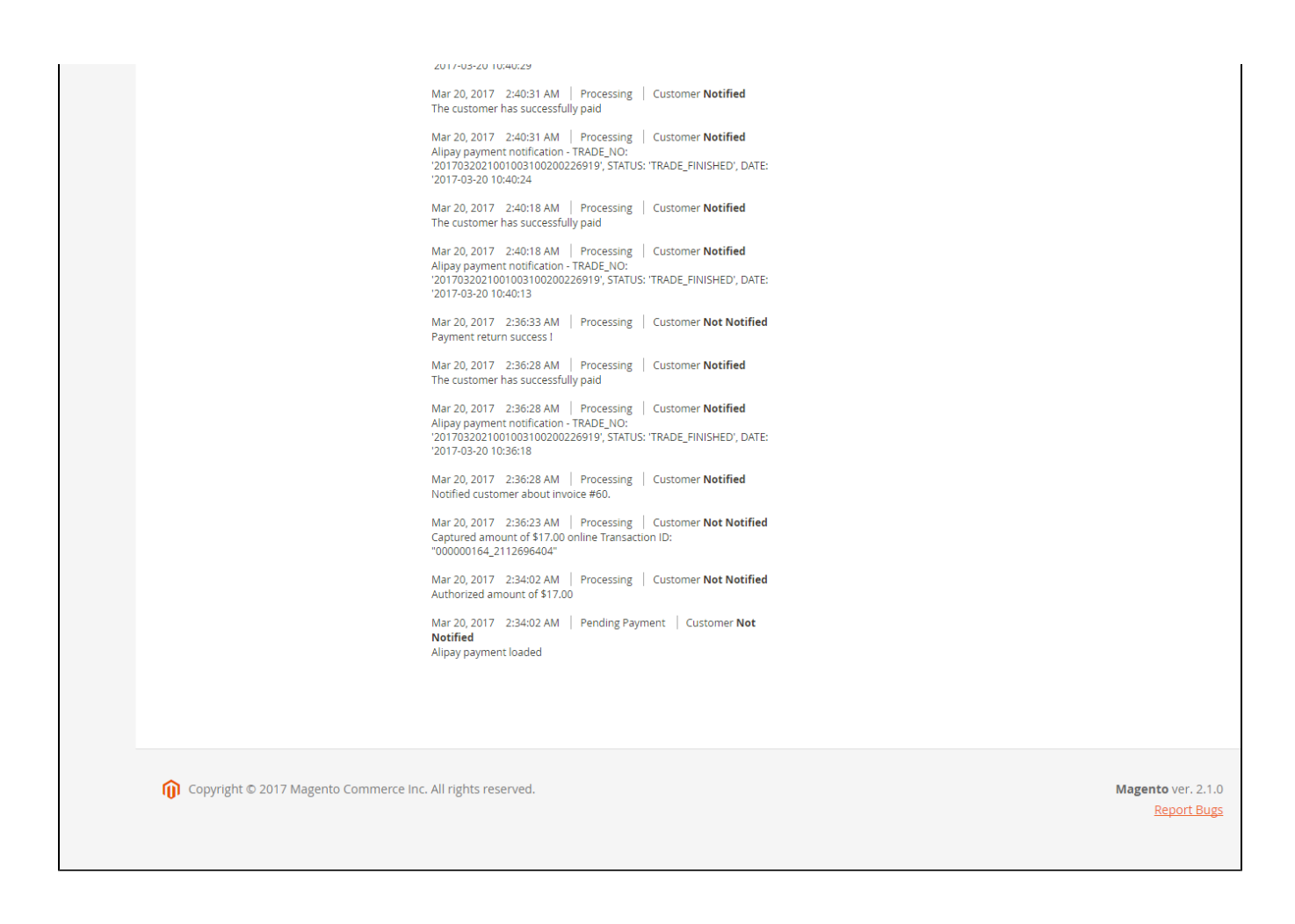

#### When customer wants to refund product, you click Sales-> Invoices

|             | #00000164        |                    |                         |          |                         | С            | ۵ 🏚     | 💄 pa    | yments 🔻 |
|-------------|------------------|--------------------|-------------------------|----------|-------------------------|--------------|---------|---------|----------|
| DASHBOARD   |                  |                    | ← Back                  | Send Em  | ail Credit Memo         | Hold         | Ship    | Red     | order    |
| \$<br>SALES |                  |                    |                         |          |                         |              |         |         |          |
| PRODUCTS    | ORDER VIEW       | Search by keyword  | Q                       | <b>•</b> | Filters Oefault         | View 🗸 🄅     | Columns | • ±     | Export 👻 |
| CUSTOMERS   | Information      | Actions 🔻          | 1 records found         |          | 20 -                    | per page     | <       | 1 of    | 1 >      |
|             | Invoices         | <b>▼</b> Invoice ↓ | Invoice Date            | Order #  | Order Date              | Bill-to Name | Status  | Amount  | Action   |
|             | Credit Memos     | 00000060           | Mar 20, 2017 2:36:23 AM | 00000164 | Mar 20, 2017 2:34:02 AM | jonson alex  | Paid    | \$17.00 | View     |
| REPORTS     | Shipments        |                    |                         |          |                         |              |         |         |          |
|             | Comments History |                    |                         |          |                         |              |         |         |          |
| SYSTEM      | Transactions     |                    |                         |          |                         |              |         |         |          |

Next, choose invoice and click Credit Memo and press Refund

| #00000060                                                                                                    |                               |                 |                               |                                                                                                    |                             | Q 🕫 🕹       | payments                         |
|----------------------------------------------------------------------------------------------------|-------------------------------|-----------------|-------------------------------|----------------------------------------------------------------------------------------------------|-----------------------------|-------------|----------------------------------|
|                                                                                                    |                               |                 |                               | ← Bao                                                                                                    | k Send Email                | Credit Memo | Print                            |
| Order & Account Informati                                                                                                    | on                            |                 |                               |                                                                                                    |                             |             |                                  |
| Order # 000000164 (The orde                                                                                                    | er confirmation ema           | il was se       | ent)                          | Account Informati                                                                                                    | on                          |             |                                  |
| Order Date                                                                                                    | М                             | ar 20, 2017     | 7. 2:34:02 AM                 | Customer Name                                                                                                    |                             |             | ionson a                         |
| Order Status                                                                                                    |                               | 01 20/2017      | Processing                    | Email                                                                                                    |                             | jonsonalex  | @gmail.co                        |
| Purchased From                                                                                                    |                               | Main V<br>Defau | Main Website<br>Vebsite Store | Customer Group                                                                                                    |                             |             | Gene                             |
| Placed from IP                                                                                                    |                               | 11              | 8.70.109.213                  |                                                                                                    |                             |             |                                  |
| Address Information                                                                                                    |                               |                 |                               |                                                                                                    |                             |             |                                  |
| Billing Address Edit<br>Jonson alex<br>23 E 36th St, New York, NY 10016, USA<br>New York , New York, 12345<br>United States<br>T: 01986754321 |                               |                 |                               | Shipping Address<br>Jonson alex<br>23 E 36th St, New York, N<br>New York , New York, 12:<br>United States<br>T: 01986754321 | Edit<br>Y 10016, USA<br>345 |             |                                  |
| Payment & Shipping Metho                                                                                                    | od                            |                 |                               |                                                                                                    |                             |             |                                  |
| Payment Information<br>Alipay Payment<br>The order was placed using USD.                                                                      |                               |                 |                               | Shipping Informat<br>Flat Rate - Fixed<br>Total Shipping Charges: S                                                         | on<br>55.00                 |             |                                  |
| Items Invoiced                                                                                                    |                               |                 |                               |                                                                                                    |                             |             |                                  |
| Product                                                                                                    | Price (                       | Qty             | Subtotal                      | Tax Amount                                                                                                    | Discount Amount             | Row Tota    | al                               |
| Riona Full Zip Jacket<br>SKU: Riona Full Zip Jacket                                                                                           | \$12.00 1                     | 1               | \$12.00                       | \$0.00                                                                                                    | \$0.00                      | \$12.00     |                                  |
| Order Total                                                                                                    |                               |                 |                               |                                                                                                    |                             |             |                                  |
| Invoice History                                                                                                    |                               |                 |                               | Invoice Totals                                                                                                    |                             |             |                                  |
| Comment Text                                                                                                    |                               |                 |                               | Subtotal                                                                                                    |                             |             | \$12                             |
|                                                                                                    |                               |                 |                               | Shipping & Handling                                                                                                    |                             |             | \$5.                             |
|                                                                                                    |                               |                 |                               | Grand Total                                                                                                    |                             |             | \$17                             |
| <ul> <li>Notify Customer by Email</li> <li>Visible on Storefront</li> <li>Submit Comment</li> </ul>                                           |                               |                 |                               |                                                                                                    |                             |             |                                  |
| 👔 Copyright © 2017 Magento Comn                                                                                                    | nerce Inc. All rights reserve | ed.             |                               |                                                                                                    |                             | Maj         | <b>gento</b> ver<br><u>Repor</u> |

| יייי             |
|------------------|
| CAA<br>DASHBOARD |
| \$<br>SALES      |
| PRODUCTS         |
|                  |
|                  |
|                  |
| REPORTS          |
| ~                |

#### New Memo for #00

| New Memo for #0000              | 000060                                                   |                       | Q 🏚 L payments 🗸     |
|---------------------------------|----------------------------------------------------------|-----------------------|----------------------|
|                                 |                                                          |                       | ← Back Reset         |
| Order & Account Information     |                                                          |                       |                      |
| Order # 000000164 (The order co | onfirmation email was sent)                              | Account Information   |                      |
| Order Date                      | Mar 20, 2017, 2:34:02 AM                                 | Customer Name         | jonson alex          |
| Order Status                    | Processing                                               | Email                 | jonsonalex@gmail.com |
| Purchased From                  | Main Website<br>Main Website Store<br>Default Store View | Customer Group        | General              |
| Placed from IP                  | 118.70.109.213                                           |                       |                      |
| Address Information             |                                                          |                       |                      |
| Billing Address Edit            |                                                          | Shipping Address Edit |                      |

jonson alex 23 E 36th St, New York, NY 10016, USA New York , New York, 12345 United States

T: 01986754321

jonson alex 23 E 36th St, New York, NY 10016, USA New York , New York, 12345 United States T: 01986754321

#### Payment & Shipping Method

| Payment Information             | Shipping Information                  |
|---------------------------------|---------------------------------------|
| Alipay Payment                  | Flat Rate - Fixed                     |
| The order was placed using USD. | Total Shipping Charges: <b>\$5.00</b> |

#### Items to Refund

| Product                                             | Price   | Qty                     | Return to Stock | Qty to Refund | Subtotal | Tax Amount | Discount Amount | Row Total |
|-----------------------------------------------------|---------|-------------------------|-----------------|---------------|----------|------------|-----------------|-----------|
| Riona Full Zip Jacket<br>SKU: Riona Full Zip Jacket | \$12.00 | Ordered 1<br>Invoiced 1 |                 | 1             | \$12.00  | \$0.00     | \$0.00          | \$12.00   |

#### Order Total

#### **Refund Totals Credit Memo Comments** Comment Text Subtotal \$12.00 Refund Shipping 5 Adjustment Refund 0 Adjustment Fee 0

Append Comments 🗌 Email Copy of Credit Memo

Grand Total

**Refund Offline** 

Refund

Opyright © 2017 Magento Commerce Inc. All rights reserved.

1

\$17.00

Click View to see information about Refunded product.

| 1  |             | 1                        |           |                          |                 |          |          |
|----|-------------|--------------------------|-----------|--------------------------|-----------------|----------|----------|
| Ac | tions       | 16 records found         |           |                          | 20 🔻            | per page | 1        |
|    | Credit Memo | Created                  | Order     | Order Date               | Bill-to Name    | Status   | Refunded |
|    | 00000006    | Jan 22, 2017 2:40:40 AM  | 00000036  | Jan 22, 2017 2:39:06 AM  |                 | Refunded | \$170.00 |
|    | 00000007    | Jan 22, 2017 3:01:48 AM  | 00000038  | Jan 22, 2017 3:00:27 AM  |                 | Refunded | \$75.00  |
|    | 00000008    | Feb 4, 2017 7:18:52 AM   | 00000048  | Feb 4, 2017 7:17:17 AM   | hienxp1 hienxp1 | Refunded | \$51.00  |
|    | 00000009    | Feb 24, 2017 9:54:22 AM  | 00000081  | Feb 24, 2017 9:38:48 AM  | hien hien       | Refunded | \$231.00 |
|    | 00000010    | Feb 24, 2017 10:07:58 AM | 00000084  | Feb 24, 2017 10:06:43 AM | hien hien       | Refunded | \$122.00 |
|    | 00000011    | Mar 7, 2017 2:58:32 AM   | 000000106 | Mar 7, 2017 2:56:54 AM   | hien hien       | Refunded | \$231.00 |
|    | 00000012    | Mar 7, 2017 5:01:28 AM   | 000000109 | Mar 7, 2017 3:47:05 AM   | Lam Tran        | Refunded | \$17.00  |
|    | 000000013   | Mar 9, 2017 7:30:58 AM   | 000000117 | Mar 9, 2017 7:20:30 AM   | thomas jackson  | Refunded | \$180.00 |
|    | 00000015    | Mar 9, 2017 9:57:42 AM   | 000000122 | Mar 9, 2017 9:56:09 AM   | hien hien       | Refunded | \$231.00 |
|    | 00000021    | Mar 10, 2017 1:47:59 AM  | 000000126 | Mar 10, 2017 1:44:31 AM  | hien hien       | Refunded | \$75.00  |
|    | 00000022    | Mar 10, 2017 2:13:15 AM  | 000000127 | Mar 10, 2017 2:10:24 AM  | hien hien       | Refunded | \$231.00 |
|    | 00000024    | Mar 10, 2017 8:40:47 AM  | 000000133 | Mar 10, 2017 8:39:41 AM  | hien hien       | Refunded | \$231.00 |
|    | 00000025    | Mar 10, 2017 8:41:37 AM  | 000000132 | Mar 10, 2017 8:37:01 AM  | hien hien       | Refunded | \$13.00  |
|    | 00000026    | Mar 16, 2017 7:42:58 AM  | 000000151 | Mar 16, 2017 7:38:09 AM  | jonson alex     | Refunded | \$90.00  |
|    | 00000027    | Mar 16, 2017 8:35:01 AM  | 000000154 | Mar 16, 2017 8:32:14 AM  | jonson alex     | Refunded | \$13.00  |
|    | 00000028    | Mar 20, 2017 3:18:37 AM  | 000000164 | Mar 20, 2017 2:34:02 AM  | jonson alex     | Refunded | \$17.00  |

#### Note:

All of the payment's process operate in Alipay 's payment site, not in Magento.

# Update

• When a new update is available, we will provide you with a new package containing our updated extension.

You will have to delete the module directory and repeat the installing steps above.

• Flush the config cache. Your store and newly installed module should be working as expected.

# Support

• We will reply to support requests after 2 business days.

- We will offer lifetime free update and 6 months free support for all of our paid products. Support includes answering questions related to our products, bug/error fixing to make sure our products fit well in your site exactly like our demo.
  Support DOES NOT include other series such as customizing our products, installation and uninstallation service.

Once again, thank you for purchasing our extension. If you have any questions relating to this extension, please do not hesitate to contact us for support.